## Wie deaktiviere ich den Hybridmodus

Hybridmodus in Windows 8/10 deaktivieren

Standartmäßig wenn Windows 8 oder Windows 10 installiert wird ist der Hybridmodus aktiv.

Wie man hier sehen kann ist eine Laufzeit von 2 Tagen 02 Stunden 46 Minuten und 15 Sekunden

| CPU<br>6% 3,22 GHz                                            | CPU                                         |                                   | AMD                                                                                     | FX(tm)-8320 Eight-G                 | Core Processor |
|---------------------------------------------------------------|---------------------------------------------|-----------------------------------|-----------------------------------------------------------------------------------------|-------------------------------------|----------------|
| Arbeitsspeicher<br>3,410 cB (41%)<br>Datenträger 0 (D:)<br>5% | Auniseitung in 60 Sel                       | unden Ni                          |                                                                                         |                                     | 1009           |
| Datenträger 1 (C)<br>es                                       |                                             |                                   |                                                                                         |                                     |                |
| Ethernet<br>Gen: 8,0 Empt: 64,0 KB                            | Verwendung Geo<br>6% 3,2<br>Process Threads | chwiedigkeit<br>22 GHz<br>Handles | Maximale Geschwindigkeit<br>Socketz<br>Earne<br>Logische Prozessene:<br>Virtualisierung | 2,50 GHz<br>T<br>8<br>8<br>Atticket |                |
|                                                               | Betriebucait<br>2:02:46:15                  | 49015                             | L1-Cache:<br>L2-Cache:<br>L3-Cache:                                                     | 384 KB<br>0,0 MB<br>8,0 MB          |                |

Diese Laufzeit ist immer so egal ob der Pc heruntergefahren ist oder nicht. Warum das so ist liegt an den Hybridmodus der die vorherige Windows Sitzung wieder herstellt. Gedacht ist dieses um den Computer schneller zu starten.

Wer aber diesen Hybridmodus deaktivieren möchte muss hier ein paar kleine Sachen einstellen. Das Beispiel hier ist unter Windows 10 und kann unter Windows 8 abweichen.

Als erstes geht Ihr über die Systemsteuerung in die Energieoptionen von Windows und befolgt nun diesen Schritt

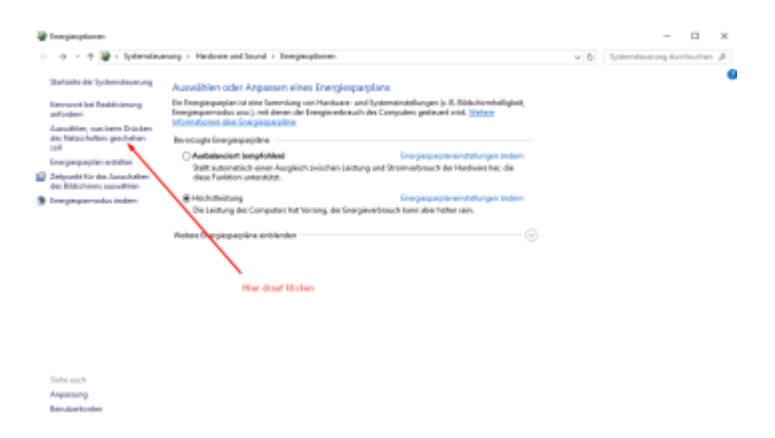

Wenn Ihr dieses getan habt müsst ihr nun folgenden Schritt befolgen der hier im nächsten Bild zu sehen ist.

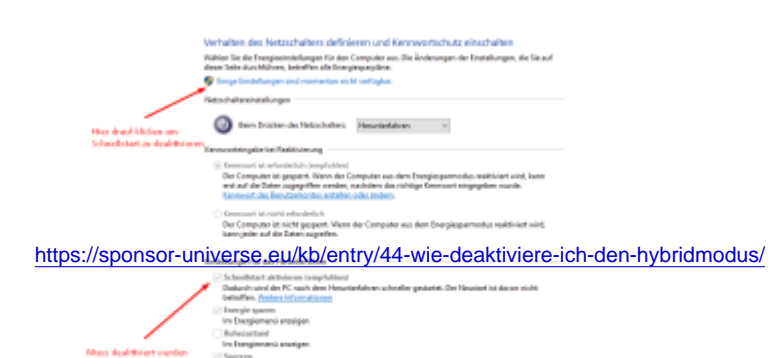

Nachdem dieses getan ist könnt ihr später euren Pc herunterfahren und werdet beim nächsten Start diese Zeiten nicht mehr sehen, da hier das Windows nicht mehr die alte Sitzung wiederherstellen wird.

Auch als kleiner Tipp bei einem Neustart wird die vorherige Sitzung gelöscht und fängt somit neu an. Bedeutet eure Betriebszeit ist auch so zurückgesetzt